# Начало регистрации в openedu

#### 1. Этап.

#### Открыть сайт МООП openedu.ru

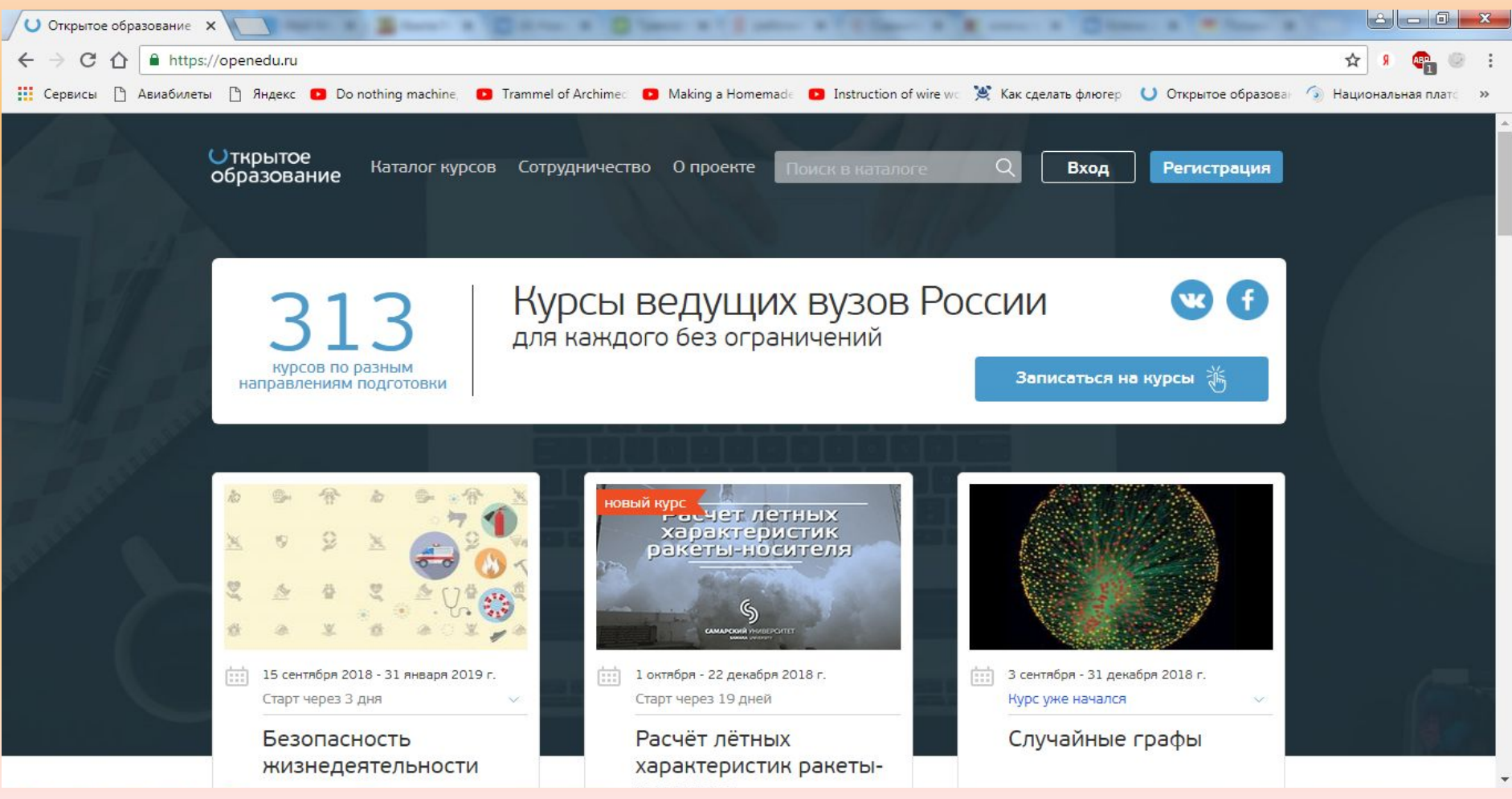

### 2. Этап.

#### • Пройти регистрацию: через соц.сети

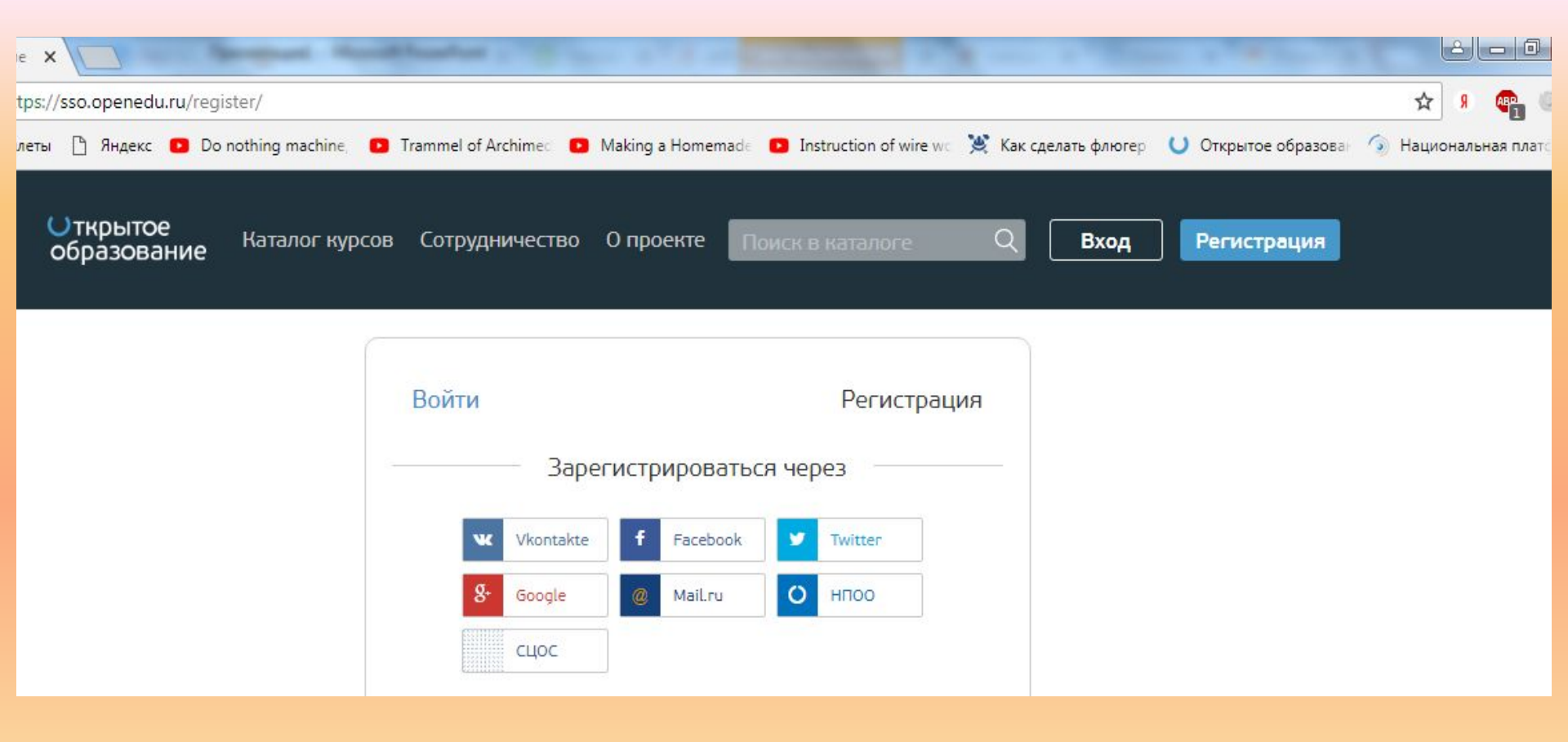

#### 2. Этап.

#### Пройти регистрацию: либо создать новый

| акка зование катало | - курсов Сотрудничество О проекте Поиск в наталоге Q                                                                                                    | Вход | Регистрация |
|---------------------|----------------------------------------------------------------------------------------------------|------|-------------|
|                     | или создать новый аккаунт<br>Фамилия                                                                                                    |      |             |
|                     | Имя                                                                                                    |      |             |
|                     | Отчество                                                                                                    |      |             |
|                     | Логин                                                                                                    |      |             |
|                     | Почта                                                                                                    |      |             |
|                     | Пароль                                                                                                    |      |             |
|                     | <ul> <li>Я - студент российского вуза</li> </ul>                                                                                                    |      |             |
|                     | Пожалуйста, указывайте настоящие имя и фамилию, они будут<br>вписаны в сертификат о прохождении курса<br>Нажимая кнопку зарегистрироваться, я принимаю условия<br>пользовательского соглашения |      |             |
|                     | Зарегистрироваться                                                                                                    |      |             |
|                     | Contraction of the second second second second second second second second second second second second second s                                                                                |      |             |

## 3. Этап. Выбор курса обучения: через пойской дисциплину

ткрытое
 образование

Π

Политех

Каталог курсов

Сотрудничество О проекте

🚺 УрФУ

те Экология

гия

Q

Вход Регистрация

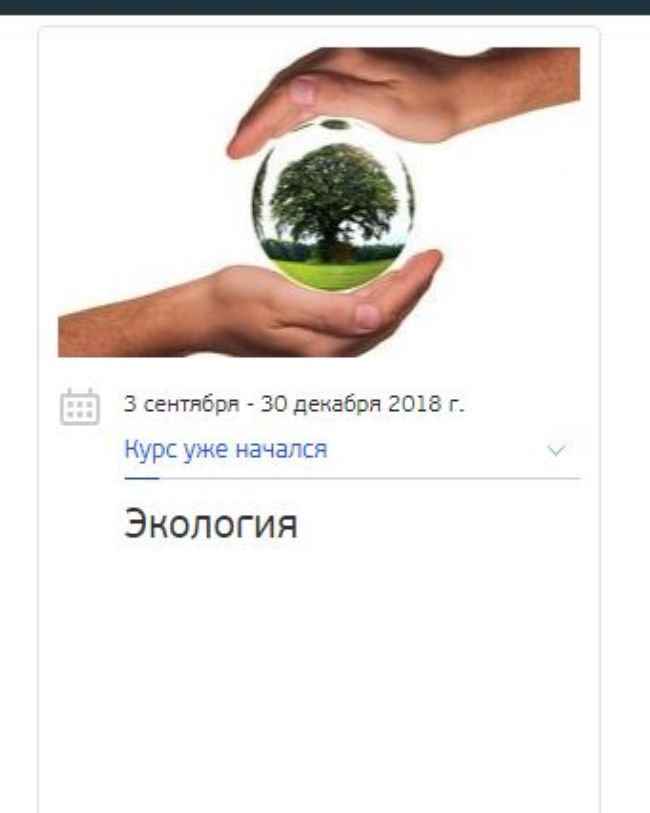

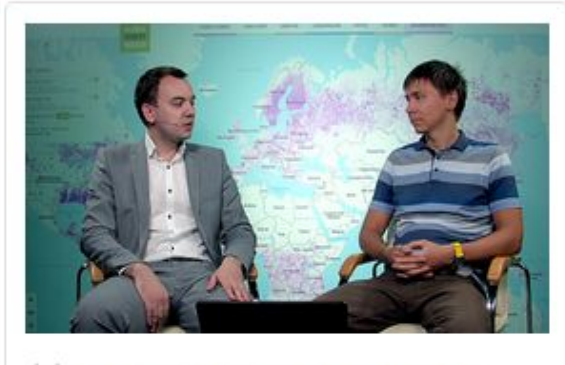

10 сентября 2018 - 3 февраля 2019 г. Курс уже начался Системная динамика устойчивого развития (Системная экология)

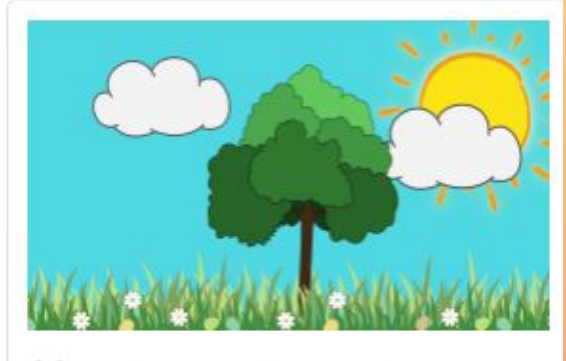

1 октября - 23 декабря 2018 г.
 Старт через 18 дней

### Экология почвенных беспозвоночных

🗓 ТГУ (г.Томск)

#### 3. Этап.

Выбор курса обучения: одинаковые курсы могут быть в разных ВУЗах, выбор остается за Вами, либо если есть желание запишитесь на все с одинаковым названием

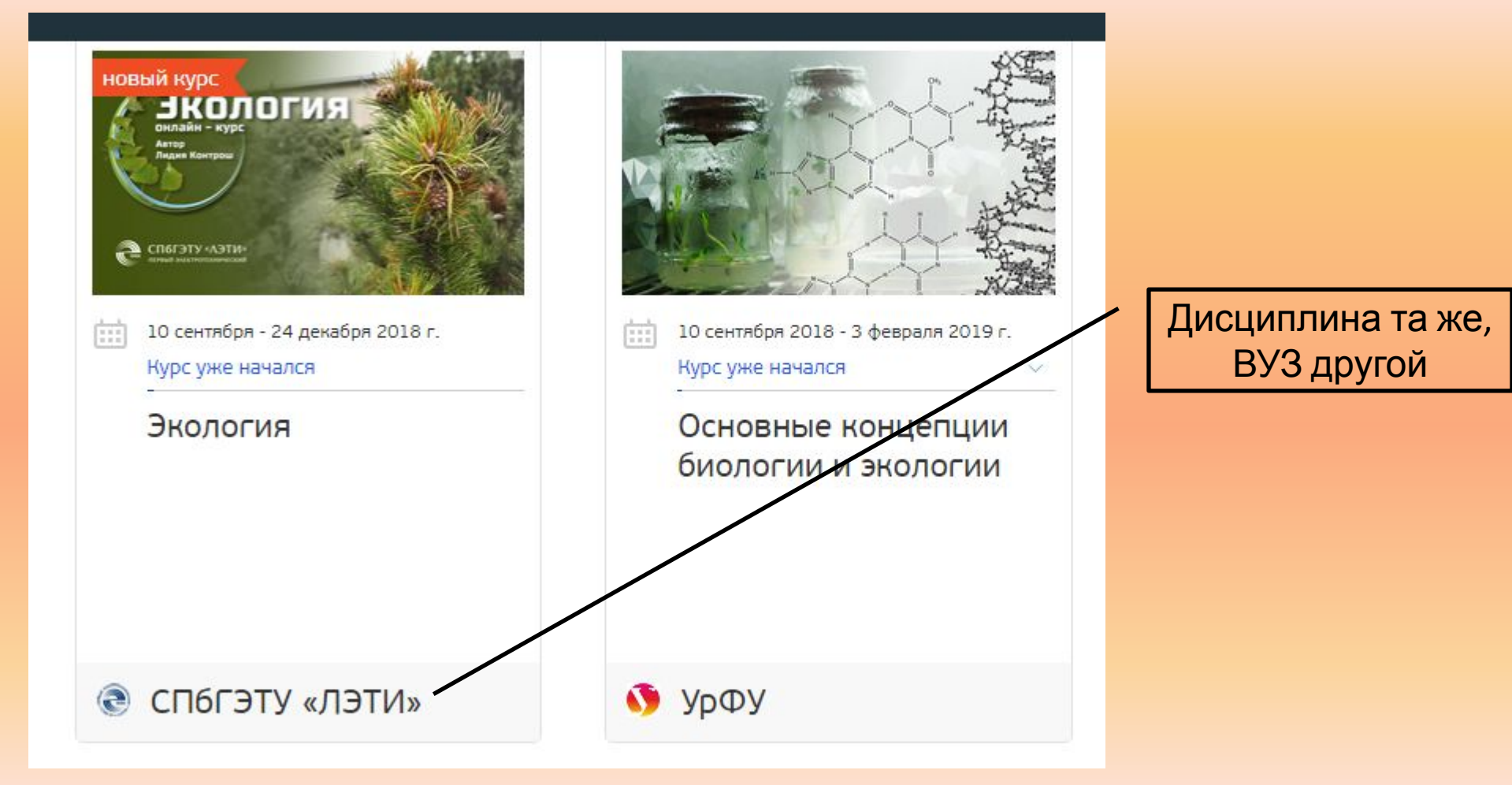

#### 4. Этап. Регистрация: осуществляете регистрацию на курсе через форму Через эту кнопку Открытое Каталог курсов Сотрудничество О проекте $\bigcirc$ Вход Регистрация образование Экология Экология 🕴 25 дней 曲 10 сентября - 24 декабря 2018 г. Войти и записаться Курс уже начался До конца записи

5. Этап. Информирование о регистрации: заполняете таблицу в формате эксель и высылаете данные на эл. почту tigerigr@yandex.ru. В теме письма указать от какого студента информация. Если вы зарегистрировались на несколько курсов, то указываете их через запятую.

| №/п/п | Группа | ФИО | Логин | Эл. почта | Курс | ВУЗ | Статус % | Фин.тест | Итог % |
|-------|--------|-----|-------|-----------|------|-----|----------|----------|--------|
|       |        |     |       |           |      |     |          |          |        |
|       |        |     |       |           |      |     |          |          |        |
|       |        |     |       |           |      |     |          |          |        |
|       |        |     |       |           |      |     |          |          |        |
|       |        |     |       |           |      |     |          |          |        |
|       |        |     |       |           |      |     |          |          |        |
|       |        |     |       |           |      |     |          |          |        |
|       |        |     |       |           |      |     |          |          |        |

- 6. Этап.
- Прохождение курсов:
- Включает себя просмотр видеоуроков.
- Затем после каждого этапа выполнение контрольных заданий.
- **7. Э**тап.
- Окончательный этап финальный тест.
- Внимание: до финального теста не допустят
- в случае не выполнения контрольных
- занятий во время действия курсов.

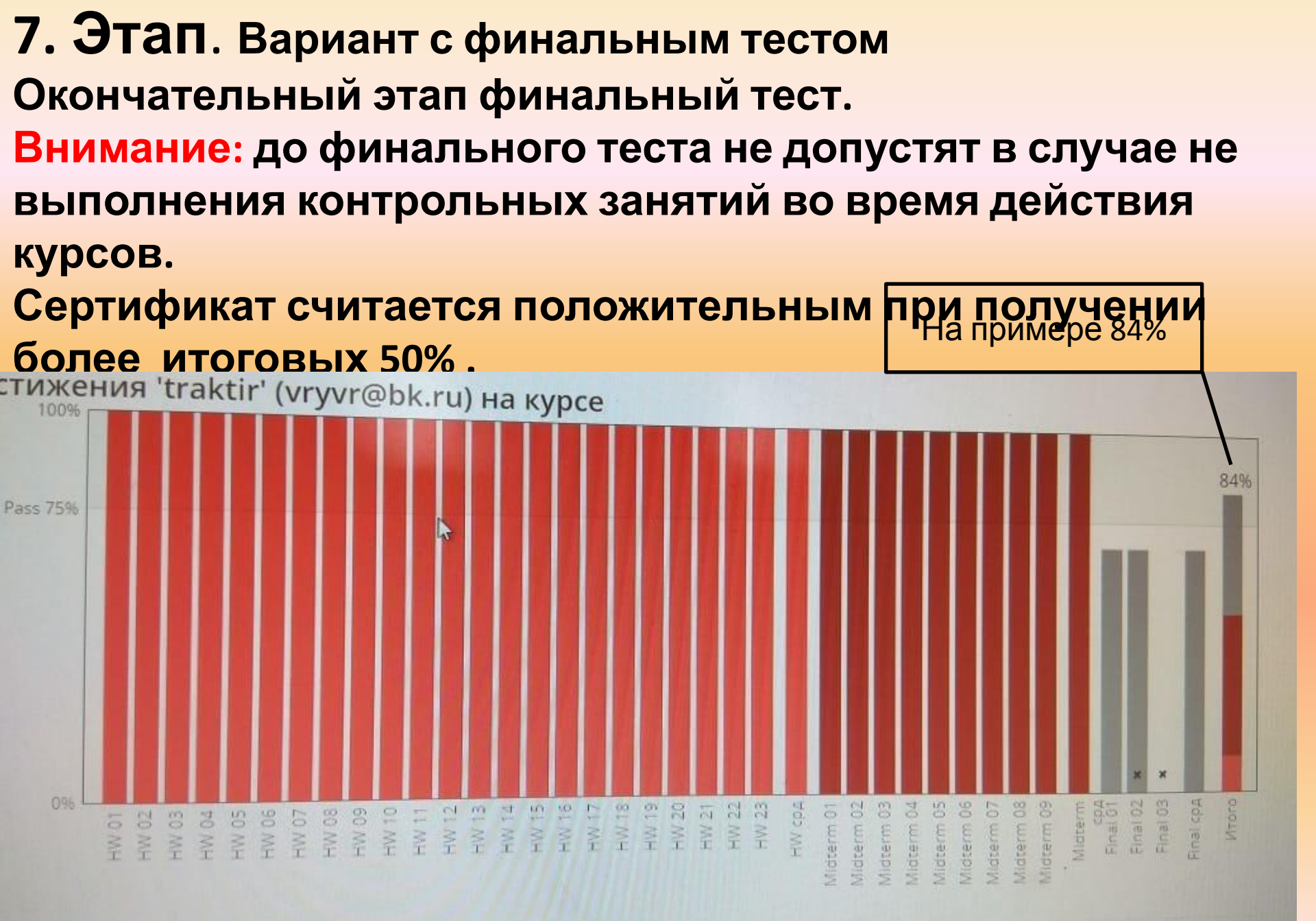

- 7. Этап. Вариант без финального теста.
- Окончание обучения.
- Прохождение без финального теста.
- Внимание: Пройти полный курс по выбранной дисциплине. Подтвердить прохождение курса данными с
- личной странички.
- Получить информацию о сдаче зачета или экзамена у преподавателя ВФ МИСиС.

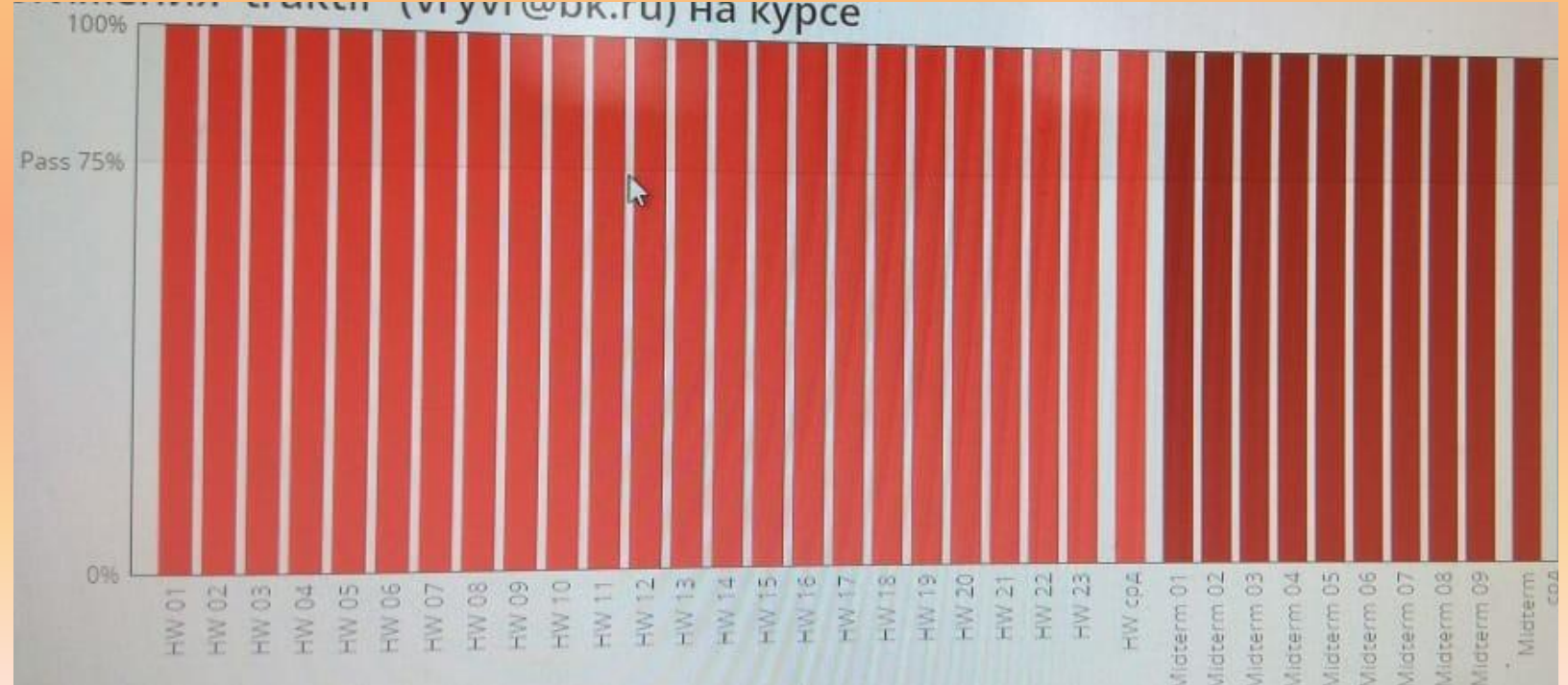